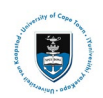

# Quick Reference Guide

# Change of Curriculum Service Request Upload

Date Created: 30 November 2022

### Complete this form when applying for the following change of curriculum:

Change of Programme / Specialisation / Major Change of Faculty Withdraw / Add a course

- Curriculum changes are subject to strict deadlines dates, after which penalties may apply.
- If you are currently receiving funding, ensure you consult with your funder prior to applying for your proposed curriculum changes, regarding the impact on your continued eligibility for funding. See: Financial Aid / Sponsor information.
- If you cannot upload the ACA09 to PeopleSoft, you should approach your Faculty Office.
- You do not need to get it signed by an advisor or course convenor before you upload it. Your request will be passed on to the appropriate person for approval.
- Monitor your service requests in PeopleSoft to see any comments from the curriculum advisor
- The service-request status will be changed to "accepted" when approved.
- Please allow three or four working days for this to take place. Your transcript will then be updated.
- Check your updated enrollment changes in Student Administration Self Service within 72 hours and report any discrepancy to your Faculty Office immediately.

### Lesson 1: Submitting your Change of Curriculum Service Request

• Login to the **PeopleSoft Student Administration Self Service:** *studentsonline.uct.ac.za* 

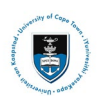

| UNIVESITHI YASEKAPA - UNIVESITEIT VAN KAAPSTAD                                                                                                    |   |
|----------------------------------------------------------------------------------------------------|---|
| <ul> <li>i. Protect Your Password. Do not divulge your password to anyone. Do not leave a PC unattended if you are logged in. You and only you will bear the consequences if there is damage or loss arising from abuse of your User ID and Password.</li> <li>ii. Special pricing on laptops. Read more</li> </ul> | 5 |
| Postgraduate enquiries: admissions-pg@uct.ac.za<br>Undergraduate enquiries: admissions-ug@uct.ac.za                                                                                                    |   |
| Student support: sss-helpoesk@uct.ac.za                                                                                                    |   |
| Supping Teel                                                                                                    |   |
| Password                                                                                                    |   |
|                                                                                                    |   |
| Sign In                                                                                                    |   |
|                                                                                                    |   |

- Enter your student number in the User ID field in UPPER CASE field e.g. XXXYYY001
- Enter your UCT password in the **Password** field
- Click on the Sign In button

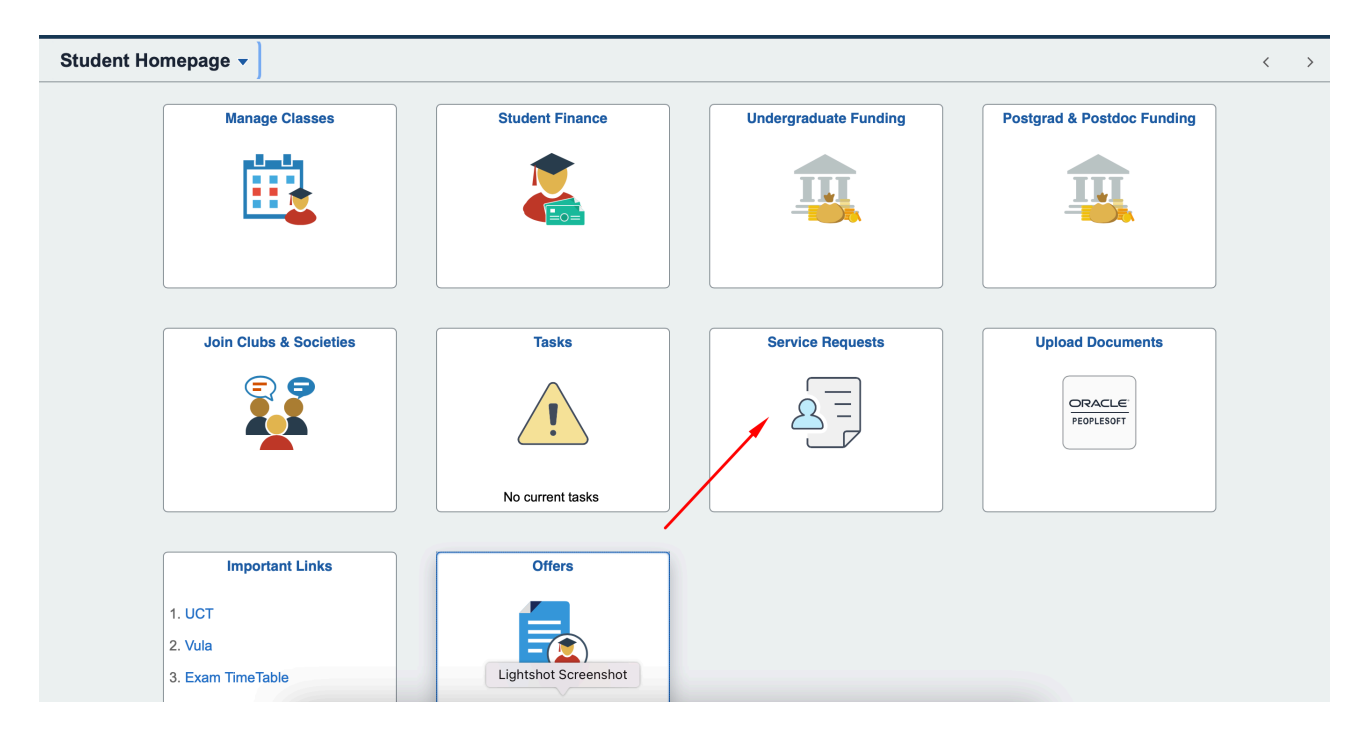

- The Student Homepage appears with the Service Requests tile
- Click on the Service Requests tile

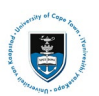

### Student Systems Support Documentation

| tude                                                                                                    | ent Hor                                                                                                    | nepage                                                                                                    |                                                                                                    |                                                                                     |                      |                     |       | Service I | Requests      |           |
|----------------------------------------------------------------------------------------------------|----------------------------------------------------------------------------------------------------|----------------------------------------------------------------------------------------------------|----------------------------------------------------------------------------------------------------|-------------------------------------------------------------------------------------|----------------------|---------------------|-------|-----------|---------------|-----------|
|                                                                                                    |                                                                                                    |                                                                                                    |                                                                                                    |                                                                                     |                      |                     |       |           |               |           |
| ly So                                                                                                    | nvice Dr                                                                                                    | aquasta                                                                                                    |                                                                                                    |                                                                                     |                      |                     |       |           |               |           |
| iy Se                                                                                                    | TVICE Re                                                                                                    | equests                                                                                                    |                                                                                                    |                                                                                     |                      |                     |       |           |               | _         |
| My S                                                                                                    | ervice R                                                                                                    | Requests                                                                                                    |                                                                                                    |                                                                                     | Personalize          | Find   View All     | 🛛   🔜 | First 🕚   | 1 of 1 🕑 Last |           |
| Rea                                                                                                    | quest<br>mber                                                                                                    | Request Type                                                                                                    | Request                                                                                                    | Subtype                                                                             | Request Date         | Status              |       | Status Da | te            |           |
|                                                                                                    |                                                                                                    |                                                                                                    |                                                                                                    |                                                                                     |                      |                     |       |           |               |           |
|                                                                                                    | Crea                                                                                                    | ate New Request                                                                                                    |                                                                                                    |                                                                                     |                      |                     |       |           |               |           |
| •                                                                                                    | Click                                                                                                    | on the <b>Create</b> I                                                                                                    | New Requ                                                                                                    | est button                                                                          |                      |                     |       |           |               |           |
|                                                                                                    | -                                                                                                    |                                                                                                    |                                                                                                    |                                                                                     |                      |                     |       |           |               |           |
|                                                                                                    |                                                                                                    |                                                                                                    |                                                                                                    |                                                                                     |                      |                     |       |           |               |           |
|                                                                                                    |                                                                                                    |                                                                                                    |                                                                                                    |                                                                                     |                      |                     |       |           |               |           |
|                                                                                                    |                                                                                                    |                                                                                                    |                                                                                                    |                                                                                     |                      |                     |       |           |               |           |
|                                                                                                    |                                                                                                    |                                                                                                    |                                                                                                    |                                                                                     |                      |                     |       |           |               |           |
| lect a                                                                                                    | Reques                                                                                                    | st Category                                                                                                    |                                                                                                    |                                                                                     |                      | -131                |       |           |               |           |
|                                                                                                    |                                                                                                    | st Category                                                                                                    |                                                                                                    |                                                                                     | Pare                 | nalize   Eind   Vie |       | Eiret (   | 🖲 1-4 of 4 🛞  |           |
| elect a                                                                                                    | Reques                                                                                                    | st outogory                                                                                                    |                                                                                                    |                                                                                     | 1 613                |                     |       | inst v    |               | Last      |
| elect a                                                                                                    | Request                                                                                                    | Category                                                                                                    | _                                                                                                    |                                                                                     | 1 615                |                     |       |           |               | Last      |
| elect a                                                                                                    | Request<br>Change                                                                                                   | Category<br>of Curriculum Application                                                                                                    | s.                                                                                                    |                                                                                     | 1 613                |                     |       |           |               | Last      |
| <ul> <li>lect a</li> <li>O</li> </ul>                                                                                                    | Request<br>Change<br>Deferred                                                                                       | Category<br>of Curriculum Application<br>d Examination Application                                                                                                    | <u>s</u>                                                                                                    |                                                                                     | 1 613                |                     |       |           |               | Last      |
| <ul> <li>elect a</li> <li>o</li> <li>o</li> <li>o</li> </ul>                                                                                                    | Request<br>Request<br>Change<br>Deferred<br>Leave of                                                                | Category<br>of Curriculum Application<br>d Examination Application<br>f Absence (LOA) Applicati                                                                                                    | s<br>ons                                                                                                    |                                                                                     | 1 613                |                     |       |           |               | Last      |
| <ul> <li>elect a</li> <li>o</li> <li>o</li> <li>o</li> <li>o</li> <li>o</li> </ul>                                                                                                    | Request<br>Request<br>Change<br>Deferred<br>Leave of<br>Thesis/E                                                    | Category<br>of Curriculum Application<br>d Examination Application<br>f Absence (LOA) Applicati<br>Dissertation related matter                                                                                                    | s<br>s<br>ons<br>s                                                                                                    |                                                                                     | 1 613                |                     |       |           |               | Last      |
| <ul> <li>elect a</li> <li>o</li> <li>o</li></ul> | Request<br>Request<br>Change<br>Deferred<br>Leave of<br>Thesis/E                                                    | Category<br>of Curriculum Application<br>d Examination Application<br>f Absence (LOA) Applicati<br>Dissertation related matter                                                                                                    | s<br>ons<br>s                                                                                                    |                                                                                     | 1 613                |                     | Can   | cel       | Next >        | Last      |
| • elect a                                                                                                    | Request<br>Change<br>Deferred<br>Leave of<br>Thesis/E                                                               | Category<br>of Curriculum Application<br>d Examination Application<br>f Absence (LOA) Applicati<br>Dissertation related matter                                                                                                    | s<br>ons<br>s                                                                                                    | um Applic                                                                           | ations button        |                     | Can   | cel       | Next >        | Last      |
|                                                                                                    | Request<br>Request<br>Change<br>Deferred<br>Leave of<br>Thesis/E<br>Sele                                            | Category<br>of Curriculum Application<br>d Examination Application<br>f Absence (LOA) Application<br>Dissertation related matter<br>ct the <b>Change</b> (<br>c on the <b>Next</b> bu                                                                                                    | s<br>s<br>s<br>s<br>of Curricul                                                                                                    | um Applic                                                                           | ations button        |                     | Can   | cel       | Next >        | Last      |
|                                                                                                    | Request<br>Request<br>Change<br>Deferred<br>Leave of<br>Thesis/E<br>Sele<br>Click                                   | Category<br>of Curriculum Application<br>d Examination Application<br>f Absence (LOA) Application<br>f Absence (LOA) Application<br>classertation related matter<br>ct the <b>Change</b> (<br>to on the <b>Next</b> bu<br>tegna                                                                                                    | s<br>ons<br>s<br>of Curricul<br>tton                                                                                                    | um Applic                                                                           | ations button        |                     | Can   | cel       | Next >        | Last      |
|                                                                                                    | Change<br>Deferred<br>Leave of<br>Thesis/E<br>Sele<br>Click                                                         | Category<br>of Curriculum Application<br>d Examination Application<br>f Absence (LOA) Application<br>Dissertation related matter<br>ct the <b>Change</b> of<br>c on the <b>Next</b> bu<br>tegna<br>Upload Curriculum                                                                                                    | s<br>ons<br>s<br>of Curricul<br>tton                                                                                                    | um Applic                                                                           | ations button        |                     | Can   | cel       | Next >        | Last      |
| elect a                                                                                                    | Change<br>Deferred<br>Leave of<br>Thesis/C<br>Sele<br>Click<br>noana m<br>Deferred                                  | Category<br>of Curriculum Application<br>d Examination Application<br>f Absence (LOA) Application<br>f Absence (LOA) Applicati | s<br>ons<br>s<br>of Curricul<br>tton<br>change Applicati<br>istructions on the U                                                                                                    | um Applic                                                                           | ations button        |                     | Can   | cel 1     | Next >        | Last      |
| elect a                                                                                                    | Request<br>Request<br>Change<br>Deferrec<br>Leave of<br>Thesis/C<br>Sele<br>Click<br>noana M<br>elect a R           | Category<br>of Curriculum Application<br>d Examination Application<br>f Absence (LOA) Application<br>f Absence (LOA) Application<br>dissertation related matter<br>Dissertation related matter<br>Con the <b>Change</b> of<br>tegna<br>Upload Curriculum<br>Please follow the in<br>page.                                                                                                    | s<br>ons<br>s<br>of Curricul<br>tton<br>Change Applicati                                                                                                    | um Applic                                                                           | ations button        |                     | Can   | cel 1     | Next >        | Last      |
| elect a                                                                                                    | Change<br>Deferred<br>Leave of<br>Thesis/C<br>Sele<br>Click<br>noana m<br>elect a R                                 | Category<br>of Curriculum Application<br>d Examination Application<br>f Absence (LOA) Application<br>Dissertation related matter<br>Dissertation related matter<br>Con the <b>Change</b> of<br>con the <b>Next</b> but<br>regna<br>Upload Curriculum<br>Please follow the in<br>page.<br>UCT Home >> Curr                                                                                                    | S.<br>S.<br>S.<br>Df Curricul<br>tton<br>Change Applicati<br>instructions on the U<br>ent students >> Cur                                                                                                    | um Applic<br>on<br>ICT Curriculum and<br>rriculum and course                        | t course changes web |                     | Can   | cel       | Next >        | Last      |
| ilect a                                                                                                    | Change<br>Deferred<br>Leave of<br>Thesis/E<br>Sele<br>Click<br>noana M<br>elect a R                                 | Category<br>of Curriculum Application<br>d Examination Application<br>f Absence (LOA) Application<br>Dissertation related matter<br>Dissertation related matter<br>Con the Change of<br>con the Next but<br>tegna<br>Please follow the in<br>page.<br>UCT Home >> Curri<br>UCT Student Admin<br>ACA08 - Cancellati                                                                                                    | S<br>S<br>S<br>S<br>Cons<br>S<br>S<br>Cons<br>S<br>Cons<br>S<br>Cons<br>S<br>Cons<br>S<br>Cons<br>S<br>Cons<br>S<br>Cons<br>S<br>Cons<br>S<br>Cons<br>S<br>Cons<br>S<br>Cons<br>S<br>Cons<br>S<br>Cons<br>S<br>Cons<br>S<br>Cons<br>Cons<br>Cons | um Applic<br>on<br>ICT Curriculum and<br>rriculum and course                        | a changes            |                     | Can   | cel       | Next >        | Last      |
| elect a                                                                                                    | Request<br>Request<br>Change<br>Deferred<br>Leave of<br>Thesis/I<br>Sele<br>Click<br>noana m<br>elect a R           | Category<br>of Curriculum Application<br>d Examination Application<br>f Absence (LOA) Application<br>f Absence (LOA) Application<br>ct the Change of<br>con the Next but<br>regna<br>Vpload Curriculum<br>Please follow the ir<br>page.<br>UCT Home >> Curr<br>UCT Student Admi<br>ACA09 - Applicatio                                                                                                    | S<br>Cons<br>S<br>Cons<br>S<br>Cons<br>S<br>Cons<br>Cons                 | um Applic<br>on<br>ICT Curriculum and<br>rriculum and course<br>urriculum           | t course changes web |                     | Can   | cel       | Next >        | Last<br>■ |
| Ia<br>Se<br>Se                                                                                                    | Request<br>Request<br>Change<br>Deferred<br>Leave of<br>Thesis/C<br>Sele<br>Click<br>ndana M<br>elect a R<br>P<br>C | Category<br>of Curriculum Application<br>d Examination Application<br>f Absence (LOA) Application<br>Dissertation related matter<br>Dissertation related matter<br>Con the <b>Change</b> of<br>Con the <b>Next</b> but<br>tegna<br>Upload Curriculum<br>Please follow the ir<br>page.<br>UCT Home >> Curri<br>UCT Student Admi<br>ACA08 - Cancellati<br>ACA09 - Applicatio                                                                                                    | S<br>S<br>S<br>S<br>S<br>S<br>S<br>S<br>S<br>S<br>S<br>S<br>S<br>S                                                                                                    | um Applic<br>on<br>ICT Curriculum and<br>rriculum and course<br>urriculum<br>cation | e changes            |                     | Can   | cel 1     | Next >        | Last      |
| elect a                                                                                                    | Change<br>Deferred<br>Leave of<br>Thesis/E<br>Sele<br>Click<br>noana M<br>elect a R                                 | Category<br>of Curriculum Application<br>d Examination Application<br>f Absence (LOA) Application<br>Dissertation related matter<br>Dissertation related matter<br>Dissertation related matt | S<br>S<br>S<br>S<br>S<br>S<br>S<br>S<br>S<br>S<br>S<br>S<br>S<br>S                                                                                                    | um Applic<br>on<br>ICT Curriculum and<br>rriculum and course<br>urriculum           | t course changes web |                     | Can   | cel 1     | Next >        | Last      |

Please note the instructions that appear when you hover on the **Upload Curriculum Change Application** text.

| Select a F            | Request Type                         | 1-2-3 |                                                             |
|-----------------------|--------------------------------------|-------|-------------------------------------------------------------|
| Select a Request Type |                                      |       | Personalize   Find   View All   🖉   🔜 First 🕚 1 of 1 🕑 Last |
|                       | Request Type                         |       |                                                             |
| O                     | Upload Curriculum Change Application |       |                                                             |
|                       |                                      |       | Cancel < Previous Next >                                    |

- Select the Upload Curriculum Change Application button
- Click on the Next button

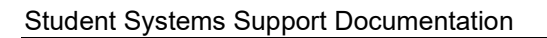

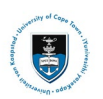

Select a Request Subtype

Image: Cancellation of Registration

Cancellation of Registration

Change of Curriculum for transfer to Commerce

Change of Curriculum for transfer to Engineering

Cancell

Cancell

Cancell

Cancell

Cancell

Cancell

Cancell

Next >

- Select the View All to view all Subtypes
- Hover over Request Subtypes for further instructions

#### **Cancellation of Registration**

| Select a R | Cancellation of Registration Use this service request subtype to cancel your registration entirely (not to change your curriculum) in the faculty where you are currently registered. Required form - ACA08 | -2 -0 |
|------------|----------------------------------------------------------------------------------------------------|-------|
| 0          | Cancellation of Registration                                                                                                    |       |
| 0          | Change of Curriculum in current Faculty                                                                                                    |       |
| 0          | Change of Curriculum for transfer to Commerce                                                                                                    |       |
| 0          | Change of Curriculum for transfer to Engineering                                                                                                    |       |
| 0          | Change of Curriculum for transfer to the GSB                                                                                                    |       |
| 0          | Change of Curriculum for transfer to Humanities                                                                                                    |       |
| 0          | Change of Curriculum for transfer to Law                                                                                                    |       |
| 0          | Change of Curriculum for transfer to Science                                                                                                    |       |

Change of Curriculum in current Faculty

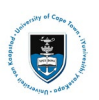

#### Select a Request Subtype

1 -2 -3

1 -2 -3

| Select a Re | Change of Curriculum<br>Use this service request subtype to add and/or drop a course, to change your academic<br>programme and/or plan where you will remain in the faculty where you are currently<br>registered.<br>Required form - ACA09 |  |
|-------------|----------------------------------------------------------------------------------------------------|--|
| 0           | Change of Curriculum in current Faculty                                                                                                    |  |
| 0           | Change of Curriculum for transfer to Commerce                                                                                                    |  |
| 0           | Change of Curriculum for transfer to Engineering                                                                                                    |  |
| 0           | Change of Curriculum for transfer to the GSB                                                                                                    |  |
| 0           | Change of Curriculum for transfer to Humanities                                                                                                    |  |
| 0           | Change of Curriculum for transfer to Law                                                                                                    |  |
| 0           | Change of Curriculum for transfer to Science                                                                                                    |  |

#### Change of Curriculum for transfer to Other Faculties

#### Select a Request Subtype

#### Select a Request Subtype

| E, | Q |                                                                                                    |  |
|----|---|----------------------------------------------------------------------------------------------------|--|
|    |   | Change of Curriculum - Transfer to the Commerce Faculty Use this service request subtype to change your academic programme and/or plan where the new program/plan will be offered in the Commerce Faculty. |  |
| 0  |   | Required form - ACA09                                                                                                    |  |
| 0  |   | Change of Curriculum for transfer to Commerce                                                                                                    |  |
| 0  |   | Change of Curriculum for transfer to Engineering                                                                                                    |  |
| 0  |   | Change of Curriculum for transfer to the GSB                                                                                                    |  |
| 0  |   | Change of Curriculum for transfer to Humanities                                                                                                    |  |
| 0  |   | Change of Curriculum for transfer to Law                                                                                                    |  |
| 0  |   | Change of Curriculum for transfer to Science                                                                                                    |  |

• Please note that no transfer option is available for the Health Faculty as any transfer in this faculty would require a formal process that is subject to the decision of an admissions committee. The application for a transfer is made online via the applications portal and is subject to prescribed deadlines set by the Faculty.

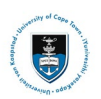

#### Student Systems Support Documentation

| Select a Request Subtype |                                                  | 1 -2 -3 |        |     |            |   |        |
|--------------------------|--------------------------------------------------|---------|--------|-----|------------|---|--------|
| Select a R               | lequest Subtype                                  |         |        |     |            |   |        |
|                          | .]                                               |         |        | M 4 | 1-8 of 8 🗸 |   | View 4 |
|                          | Request Subtype                                  |         |        |     |            |   |        |
| 0                        | Cancellation of Registration                     |         |        |     |            |   |        |
| 0                        | Change of Curriculum in current Faculty          |         |        |     |            |   |        |
| 0                        | Change of Curriculum for transfer to Commerce    |         |        |     |            |   |        |
| 0                        | Change of Curriculum for transfer to Engineering |         |        |     |            |   |        |
| 0                        | Change of Curriculum for transfer to the GSB     |         |        |     |            |   |        |
| 0                        | Change of Curriculum for transfer to Humanities  |         |        |     |            |   |        |
| 0                        | Change of Curriculum for transfer to Law         |         |        |     |            |   |        |
| 0                        | Change of Curriculum for transfer to Science     |         |        |     |            |   |        |
|                          |                                                  |         | Cancel | < P | revious    | Ν | lext > |
|                          |                                                  |         |        |     |            |   |        |

#### Select the **Change of Curriculum Application** button for your respective faculty

• Click on the Next button

| Category                                                                                                    | Change of Curriculum Applications                | Туре         | Upload Curriculum Change Application                        |
|----------------------------------------------------------------------------------------------------|--------------------------------------------------|--------------|-------------------------------------------------------------|
| Subtype                                                                                                    | Change of Curriculum for transfer to<br>Commerce | Request [    | Date 24/11/2022                                             |
| Status                                                                                                    | Submission received                              |              |                                                             |
| Comment                                                                                                    |                                                  |              |                                                             |
|                                                                                                    |                                                  |              |                                                             |
| File Attachments                                                                                                    | \$                                               |              | 4                                                           |
| File Attachments                                                                                                    | Audit II>                                        |              | i∢ ∢ 1-1 of 1 ∨ ▶ ▶                                         |
| File Attachments C Attachments ttached File                                                                                                    | s<br>Au <u>d</u> it II►                          | View         | Add Attachment                                              |
| File Attachments         Image: Constraint of the state of the state of the st | s<br>Au <u>d</u> it II▶                          | View<br>View | Id     1-1 of 1 ~       Add Attachment       Add Attachment |

• Click on the Add Attachment hyperlink to upload your Change of Curriculum Application

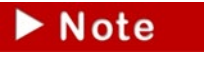

Save the appropriate **ACA09 form** from the UCT Student Administrative Forms page: <u>http://forms.uct.ac.za/studentforms.htm</u>

| Status         | Received |             |      |           |                 |      |
|----------------|----------|-------------|------|-----------|-----------------|------|
| Comment        |          |             |      |           |                 |      |
|                |          |             | ſ    | File Atta | chment          | ×    |
|                |          |             |      |           |                 | Help |
| File Attachmer | nts      | Personalize | Find | Browse    | No file selecte | d.   |
| Attachments Au | udit 📖   |             |      |           |                 |      |
| Attached File  |          | View        | v    | Upload    | Cancel          |      |
|                |          | View        | /    |           |                 |      |
|                |          |             |      |           |                 | .::  |
| Submit         | Cancel   |             |      |           |                 |      |

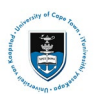

• Click on the Browse button to locate the file

| → • ↑ 📙 > 💷          | tal a premunitaria a antiganata               | ~ 0              | Search bp change |       |      |
|----------------------|-----------------------------------------------|------------------|------------------|-------|------|
| rganize 🔹 New folder | r                                             |                  |                  | · 🔲   |      |
| 🔈 Downloads 🛛 🖈 🔨    | Name                                          | Date modified    | Туре             | 5     |      |
| 🔚 Pictures 🛛 🖈       | 2 10 1108L RF 184.0011-0001                   | 2020/05/25 19:30 | Adobe Acrobat D  |       |      |
| 📔 Documents 🖈        | 🛓 aca09                                       | 2020/06/09 17:05 | Adobe Acrobat D  |       |      |
| 📕 April              | 🗑 Baarde, 19. Service, Sur-celligery, aftern  | 2020/06/01 15:23 | Adobe Acrobat D  |       |      |
| 📙 bp change          | 🗮 1000A/Tex (Begginners (Tag. 2 - Math. 2016) | 2020/05/29 08:57 | Adobe Acrobat D  |       |      |
| 📜 Demos              | 2 THERE IS CONTRACTOR                         | 2020/06/09 16:25 | Adobe Acrobat D  |       |      |
| 📕 May                |                                               | 2020/05/25 21:21 | Adobe Acrobat D  |       |      |
| OneDrive             | Weite (Englineering)/PoppeELMEVEN             | 2020/06/09 14:14 | Adobe Acrobat D  |       |      |
| 🔜 This PC            |                                               |                  |                  |       |      |
| 🔓 3D Objects         |                                               |                  |                  |       |      |
| 🔚 Desktop            |                                               |                  |                  |       |      |
| 🗃 Documents 💙        | <                                             |                  |                  | >     |      |
| File nam             | e: aca09                                      | ~                | All files        |       |      |
|                      |                                               |                  | Open             | Cance | el l |

- Select your Change of Curriculum Application Form (ACA09 form) and 1 page motivation for wanting to change faculty
- Click on the **Open** button

| My Request Detail                                                                                         |                                                                      |
|----------------------------------------------------------------------------------------------------|----------------------------------------------------------------------|
| Category Change of Curriculum Applications<br>Subtype Change of Curriculum Application<br>Status Received | Type Upload Curriculum Change Application<br>Request Date 09/06/2020 |
| Comment<br>File Attachments<br>Attachments<br>Augit<br>TTTP<br>Attached File                              | File Attachment  Help aca09 Browse Upload Cancel                     |
| Submit Cancel                                                                                             |                                                                      |

• Click on the **Upload** button

#### My Request Detail

| Category Change of Curriculum Applications |                                          | ons                  | Туре               | Upload Curricul | um Change A | pplicatio | n    |
|--------------------------------------------|------------------------------------------|----------------------|--------------------|-----------------|-------------|-----------|------|
| Subtype                                    | Subtype Change of Curriculum Application |                      |                    | 09/06/2020      |             |           |      |
| Status                                     | Received                                 |                      |                    |                 |             |           |      |
| Comment                                    | Please review my attached AC             | CA09 form            | Personalize   Find |                 | First 🕢 1   | of 1 🛞    | Last |
| Attachments Au                             | u <u>d</u> it 💷                          |                      |                    |                 |             |           | Last |
| Attached File                              |                                          | Description          |                    |                 |             | View      |      |
| aca09.pdf                                  |                                          | aca09.pdf            |                    |                 | ]           | View      | -    |
|                                            |                                          |                      |                    |                 |             |           | +    |
| Submit<br>• To review y                    | Cancel<br>/our document, click on t      | he <b>View</b> butto | n                  |                 |             |           |      |

Page | 7

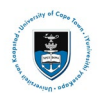

#### • Click on the **Submit** button

| My Service Requests |                                         |                                                  |              |                     |             |  |  |  |
|---------------------|-----------------------------------------|--------------------------------------------------|--------------|---------------------|-------------|--|--|--|
| My Service Requ     | ests                                    |                                                  |              |                     |             |  |  |  |
| E Q                 |                                         |                                                  |              | I∢ ∢ 1-3 of 3       | View All    |  |  |  |
| Request Number      | Request Type                            | Request Subtype                                  | Request Date | Status              | Status Date |  |  |  |
| 161215              | Upload Curriculum Change<br>Application | Change of Curriculum for<br>transfer to Commerce | 24/11/2022   | Submission received | 24/11/2022  |  |  |  |

The Status column will indicate **Submission received** which means that you have successfully created your Upload Curriculum Change Application service request and a notification has been sent to relevant administrator to process the request.

### Lesson 2: Reviewing your Change of Curriculum Application Status

• Check your service request **Status** column **timeously**, as the application status may change to either **Accepted**, **Assigned**, **Duplicate**, **Incomplete**, **Pending**, **Rejected or Reviewed**.

| Status     | Status                     |
|------------|----------------------------|
| ACCEPTED   | Submission approved        |
| ASSIGNED   | Assigned                   |
| DUPLICATE  | Duplicate request          |
| INCOMPLETE | Submission incomplete      |
| PENDING    | Submission being processed |
| REJECTED   | Submission declined        |
| REVIEWED   | Submission under review    |

#### My Request Detail

| University of Cap                          | Town                                         |                    |                       |       |
|--------------------------------------------|----------------------------------------------|--------------------|-----------------------|-------|
| Category Change of Curriculum Applications |                                              | Request Number     | 161308                |       |
| Ту                                         | Upload Curriculum Change Application         | ation Request Date |                       |       |
| Subty                                      | Change of Curriculum for transfer to Science | Status             | Submission being proc | essed |
| Status Date                                | Comment                                      | Ву                 |                       |       |
| 25/11/2022                                 | Submission being processed.                  |                    |                       |       |

 A Pending/Submission being processed status indicates that additional information may be needed as per the comments updated on your service request.

| My Request De      | tail                                         |                |                     |
|--------------------|----------------------------------------------|----------------|---------------------|
| University of Cape | Town                                         |                |                     |
| Category           | Change of Curriculum Applications            | Request Number | 161308              |
| Туре               | Upload Curriculum Change Application         | Request Date   | 25/11/2022          |
| Subtype            | Change of Curriculum for transfer to Science | Status         | Submission declined |
| Status Date        | Comment                                      | Ву             |                     |
| 25/11/2022         | Application rejected.                        |                |                     |

 A Declined status indicates that your application has not been accepted. The faculty will add a comment to indicate the reason.

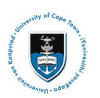

### Student Systems Support Documentation

#### My Request Detail

| University of Cape T | own                                          |                |                         |
|----------------------|----------------------------------------------|----------------|-------------------------|
| Category             | Change of Curriculum Applications            | Request Number | 161308                  |
| Туре                 | Upload Curriculum Change Application         | Request Date   | 25/11/2022              |
| Subtype              | Change of Curriculum for transfer to Science | Status         | Submission under review |
| Status Date          | Comment                                      | Ву             |                         |
| 25/11/2022           | Application under review.                    |                |                         |

#### A Reviewed status indicates that your application has been reviewed and approved and has been sent to your Faculty

| /ly Request Detail |                                                |                |                   |  |  |  |  |
|--------------------|------------------------------------------------|----------------|-------------------|--|--|--|--|
| University of Cape | Town                                           |                |                   |  |  |  |  |
| Categor            | y Change of Curriculum Applications            | Request Number | 161308            |  |  |  |  |
| Тур                | e Upload Curriculum Change Application         | Request Date   | 25/11/2022        |  |  |  |  |
| Subtyp             | e Change of Curriculum for transfer to Science | Status         | Submission approv |  |  |  |  |
| Status Date        | Comment                                        | Ву             |                   |  |  |  |  |
| 25/11/2022         | Approved.                                      |                |                   |  |  |  |  |

An Accepted/Approved status indicates that the Faculty has captured the change you requested.

#### My Request Detail

| University of Cape              | Town<br>V Change of Curriculum Applications                                                                    | Request Number         | 161308                 |
|---------------------------------|----------------------------------------------------------------------------------------------------|------------------------|------------------------|
| Typ<br>Subtyp                   | <ul> <li>Upload Curriculum Change Application</li> <li>Change of Curriculum for transfer to Science</li> </ul> | Request Date<br>Status | 25/11/2022<br>Assigned |
| Status Date                     | Comment                                                                                                    | Ву                     |                        |
| 25/11/2022 Assigned to advisor. |                                                                                                    |                        |                        |

- An **Assigned** status indicates that the Faculty has assigned your request for capturing.

| My Request De      | tail                                                     |                |                   |
|--------------------|----------------------------------------------------------|----------------|-------------------|
| University of Cape | Fown                                                     |                |                   |
| Categor            | y Change of Curriculum Applications                      | Request Number | 161308            |
| Тур                | <ul> <li>Upload Curriculum Change Application</li> </ul> | Request Date   | 25/11/2022        |
| Subtype            | Change of Curriculum for transfer to Science             | Status         | Duplicate request |
| Status Date        | Comment                                                  | Ву             |                   |
| 25/11/2022         | Duplicate Request.                                       |                |                   |

- A **Duplicate request** indicates that you have submitted the same request more than once.

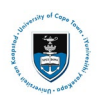

#### My Request Detail University of Cape Town Category Change of Curriculum Applications Request Number 161308 Type Upload Curriculum Change Application Request Date 25/11/2022 Subtype Change of Curriculum for transfer to Science Status Submission incomplete Status Date Comment Ву 25/11/2022 Duplicate Request. Add Comment Update Last Comment

- A **Submission incomplete** status indicates that your submission is incorrect in some way or that additional information may be needed. Details will be provided in the comments. You can change your submission or respond (you do not have to create a new submission).

## Lesson 3: Reviewing your Change of Curriculum Application Comments

| My Service Requests |                                         |                                            |              |                     |             |  |  |  |
|---------------------|-----------------------------------------|--------------------------------------------|--------------|---------------------|-------------|--|--|--|
| My Service Requ     | uests                                   |                                            |              |                     |             |  |  |  |
| ■ Q                 |                                         |                                            |              | I∢ √ 1-9 of 9       | View All    |  |  |  |
| Request<br>Number   | Request Type                            | Request Subtype                            | Request Date | Status              | Status Date |  |  |  |
| 161311              | Upload Curriculum Change<br>Application | Change of Curriculum in<br>current Faculty | 25/11/2022   | Submission received | 25/11/2022  |  |  |  |

• Click on the **Upload Curriculum Change Application** hyperlink to view the administrator's comments

| My Request Det       | ail                                        |                            |                                                   |          |                 |           |       |                |
|----------------------|--------------------------------------------|----------------------------|---------------------------------------------------|----------|-----------------|-----------|-------|----------------|
| University of Cape T | own                                        |                            |                                                   |          |                 |           |       |                |
| Category             | Change of Curricu                          | ulum Applic                | ations                                            | Reques   | t Number        | 1613      | 08    |                |
| Туре                 | pe Upload Curriculum Change                |                            | Application Ro                                    |          | Request Date 25 |           |       |                |
| Subtype              | Change of Curricu                          | ulum for tra               | nsfer to Science                                  |          | Status          | Submissio | n dec | lined          |
| Status Date          | Comment                                    |                            |                                                   |          | Ву              |           |       |                |
| 25/11/2022           | Dear Student, Pleas<br>form as a new servi | se complete<br>ce request. | e section XXX and re-upload t<br>Regards, Faculty | he ACA09 |                 |           |       |                |
| Add Comm             | ent (                                      |                            | Update Last Comment                               |          |                 |           |       |                |
| Attachments          | Au <u>d</u> it Ⅱ▶                          |                            |                                                   |          |                 |           | 1-1 ( | of1 ∨ ▶ ▶      |
| Attached File        |                                            |                            | Description                                       |          |                 | Vie       | ew    | Add Attachment |
| ACA09.pdf            |                                            | ]                          | ACA09 FORM                                        |          |                 | Vie       | w     | Add Attachment |
| Save                 | Cancel                                     |                            |                                                   |          |                 |           |       |                |

• The comment/s updated by the Faculty Administrator of programme convener will be displayed in the comment field